## Appearing in Court Virtually What You Need to Know

**Quick Reference Guide** 

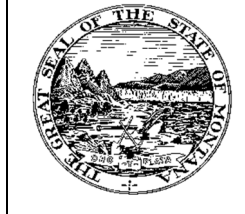

Montana Fourth Judicial District 200 W Broadway St Missoula, MT 59802-4292 Missoula Co. Clerk: (406) 258-4780 Mineral Co. Clerk: (406) 822-3538

| Legend: | Look for <i>Helpful Hints</i><br>Click=Select w/ Mouse or Touch Pad |     | Bold Text = ActionBracketed Text >= button or linkch PadItalicized Text = Object of ActionSingle Quotes = Description                                                                                                    |
|---------|---------------------------------------------------------------------|-----|----------------------------------------------------------------------------------------------------|
| Step    | Objective                                                           | Act | ion                                                                                                    |
| 1       | Joining your court<br>event                                         | 1.  | <ul> <li>Enter the meeting information as instructed using the links, Meeting IDs, or telephone number provided.</li> <li>a. If using the telephone, dial in the number, and enter the information (Meeting ID, Conference ID and passcode if applicable).</li> </ul> |
|         |                                                                     |     | <ul> <li>b. If using the Zoom Application or Zoom website, click on the link or enter<br/>your Meeting ID and/or Password.</li> </ul>                                                                                                    |
|         |                                                                     |     | c. If using Teams Application, <b>click</b> on the link.                                                                                                    |
|         |                                                                     | 2.  | Wait to be admitted to the courtroom.                                                                                                    |
|         |                                                                     | 3.  | This is virtual court and courtroom decorum is expected at all times.                                                                                                    |
|         |                                                                     | 4.  | All remote court proceedings are recorded, you are on the record both verbally and by video if you access the proceedings via your computer.                                                                                                    |
|         |                                                                     | 5.  | If you require an interpreter, please request one upon joining the meeting.                                                                                                    |
|         |                                                                     | 6.  | Once you have joined the meeting, you will be greeted and your identifying information will be updated to include both your phone number and your name for participation purposes.                                                                                    |
|         |                                                                     | 7.  | You will be muted when entering the courtroom.                                                                                                    |
|         |                                                                     | 8.  | You should remain muted at all times, with your video off once in the courtroom, unless the Judge asks you questions.                                                                                                    |
|         |                                                                     | 9.  | You may be moved to a breakout room to confer with your attorney, if you are represented by one.                                                                                                    |
|         |                                                                     | 10. | If you are disconnected or asked to hang up, when you call back in, you will be renamed by the facilitator.                                                                                                    |
| 2       | Best practices for<br>appearing in court<br>virtually               | 1.  | Make sure your device or phone is fully charged.                                                                                                    |
|         |                                                                     | 2.  | If you join the proceedings using video, video should be turned off unless conferring with attorney or directly speaking with the Judge.                                                                                                    |
|         |                                                                     | 3.  | Select a location that is relatively quiet and manageable.                                                                                                    |
|         |                                                                     | 4.  | If using the application, know how to mute and unmute. If using the telephone, press *6 to mute and unmute.                                                                                                    |
|         |                                                                     | 5.  | If using the Zoom application from a smart phone, by default only the current speaker is visible. Swipe left to display gallery view.                                                                                                    |

For additional information, please contact the local clerk's office in the county where you are scheduled to appear.